×

# Inserir Autoridade

O objetivo desta funcionalidade é inserir uma autoridade relacionada ao processo jurídico de débitos inscritos em **Dívida Ativa**, informando seus dados e anexando sua assinatura. A opção pode ser acessada via **Menu do sistema**, no caminho **GSAN > Cobrança > Dívida Ativa > Processo Jurídico > Inserir Autoridade**.

Feito isso, o sistema acessa a tela abaixo:

#### Observação

Informamos que os dados exibidos nas telas a seguir são fictícios, e não retratam informações de clientes.

| Para adicionar uma Autoridad         | le, informe os dados abaixo:           |         |
|--------------------------------------|----------------------------------------|---------|
| Nome: *                              | TADEU SARMENTO                         |         |
| CPF: *                               | 12345678900                            |         |
| Cargo: *                             | PROCURADOR                             | •       |
| Sexo: *                              | NAO INFORMADO 🔻                        |         |
|                                      |                                        |         |
| Número do Documento:                 | 12345676444444                         |         |
| Orgão Expedidor:                     | OAB 🔻                                  |         |
| Estado:                              | PE V                                   |         |
|                                      |                                        |         |
| Assinatura Digital:                  | Escolher arquivo Tadeu_Sarmento_RG.pdf |         |
| Assina Termo<br>Abertura/Fechamento: | ◯ Sim                                  |         |
|                                      | * Campo Obrigatório                    |         |
| Limpar Cancelar                      |                                        | Inserir |

Acima, informe os campos necessários (sinalizados na tela por um asterisco vermelho) para o cadastro da autoridade no sistema. Essa autoridade pode ser tanto um *advogado*, um *procurador*, *chefe de setor*, ou qualquer outra pessoa investida de um cargo previamente cadastrado e disponibilizado como opção no campo **Cargo**. Dito isso, preencha os campos e clique em **Inserir** 

Ao clicar em Escolher arquivo é possível anexar a assinatura digitalizada da autoridade de um arquivo do seu computador. Essa assinatura deve constar nos termos de abertura e encerramento dos livros *avulso* e *anual*. Atenção: os campos Número do Documento, Orgão Expedidor e Estado dizem respeito ao documento de inscrição da autoridade em seu respectivo órgão de classe (por exemplo, os dados da carteira da *Ordem dos Advogados do Brasil - OAB*).

# **Preenchimento dos Campos**

| Campo                               | Preenchimento dos Campos                                                                                                    |  |
|-------------------------------------|----------------------------------------------------------------------------------------------------|--|
| Nome                                | Informe por extenso o nome da autoridade com até 50 caracteres.                                                                           |  |
| CPF                                 | Informe o número do CPF da autoridade, sem hífens ou pontos.                                                                              |  |
| Cargo                               | Selecione o cargo investido pela autoridade, da lista disponibilizada pelo sistema.                                                       |  |
| Sexo                                | Informe o gênero da autoridade.                                                                                                    |  |
| Número do Documento                 | Informe o número do documento relativo ao órgão de classe da autoridade.                                                                  |  |
| Orgão Expedidor                     | Informe o órgão expedidor do documento relativo ao órgão de classe da autoridade.                                                         |  |
| Estado                              | Informe o Estado onde o documento relativo ao órgão de classe da autoridade foi expedido.                                                 |  |
| Assinatura Digital                  | Anexe o arquivo com a assinatura digitalizada da autoridade.                                                                              |  |
| Assina Termo<br>Abertura/Fechamento | Selecione entre <i>Sim</i> e <i>Não</i> se a autoridade cadastrada assina os termos de abertura ou fechamento dos <b>livros avulsos</b> . |  |

### Funcionalidade dos Botões

| Botão            | Descrição da Funcionalidade                                                              |
|------------------|------------------------------------------------------------------------------------------|
| Limpar           | Ao clicar neste botão, o sistema limpa os campos preenchidos.                            |
| Cancelar         | Ao clicar neste botão, o sistema cancela a operação e retorna à tela principal.          |
| Escolher arquivo | Ao clicar neste botão, o sistema anexa o arquivo com a assinatura digital da autoridade. |
| Inserir          | Ao clicar neste botão, o sistema insere os dados da autoridade no sistema.               |

#### Referências

**Inserir Autoridade** 

**Termos Principais** 

Cobrança

Dívida Ativa

Clique **aqui** para retornar ao Menu Principal do GSAN.

#### From:

https://www.gsan.com.br/ - Base de Conhecimento de Gestão Comercial de Saneamento

Permanent link: https://www.gsan.com.br/doku.php?id=ajuda:inserir\_autoridade&rev=1520948259

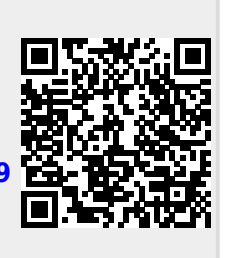

Last update: 13/03/2018 13:37

3/3